**ONLINE BOOKSTORE** 

## **How to Order Your Course Materials**

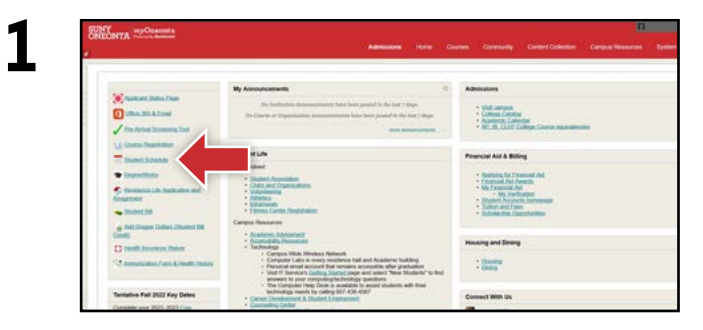

ONEONTA

Log in to your myOneonta student portal and select the Student Schedule link.

| Registration Term                               |  |
|-------------------------------------------------|--|
| Select a Term: Nomine 2003                      |  |
| Submit                                          |  |
| RELEASE 873                                     |  |
| © 2022 Ellucian Company L.P. and its afflictes. |  |
|                                                 |  |
|                                                 |  |
|                                                 |  |
|                                                 |  |
|                                                 |  |

Select the appropriate term and select **Submit**.

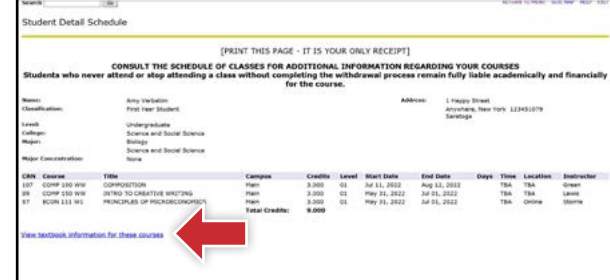

Select the View textbook information for these

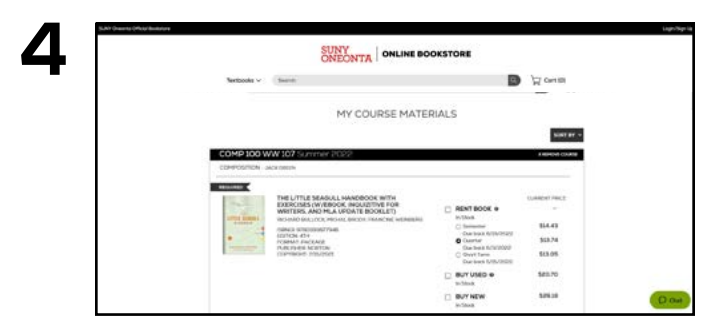

Courses you're enrolled in will automatically populate. Choose your purchasing options and select Add Items to Cart.

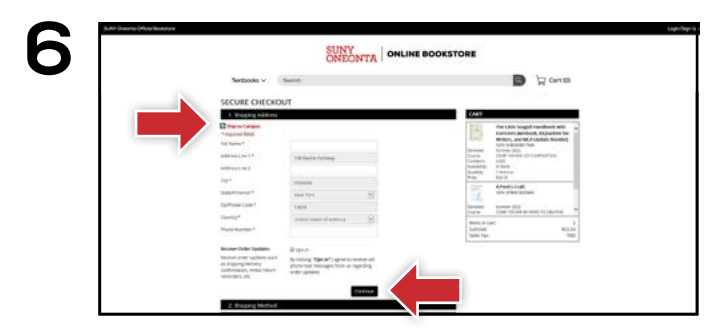

Select or enter your Shipping Address, Shipping Method, and Payment Method. Select Continue to review and complete your order.

\*If a rental is being ordered, a credit card is required at checkout regardless of the selected payment method. The credit card will not be charged unless the rental is not returned or is damaged.

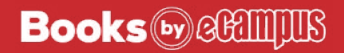

З

courses link.

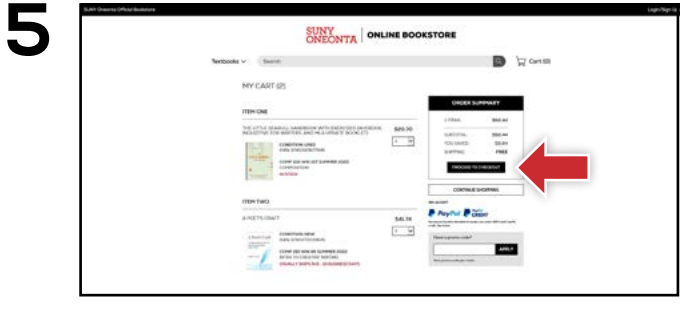

Review your order and select Proceed to Checkout.